**Better Health** 

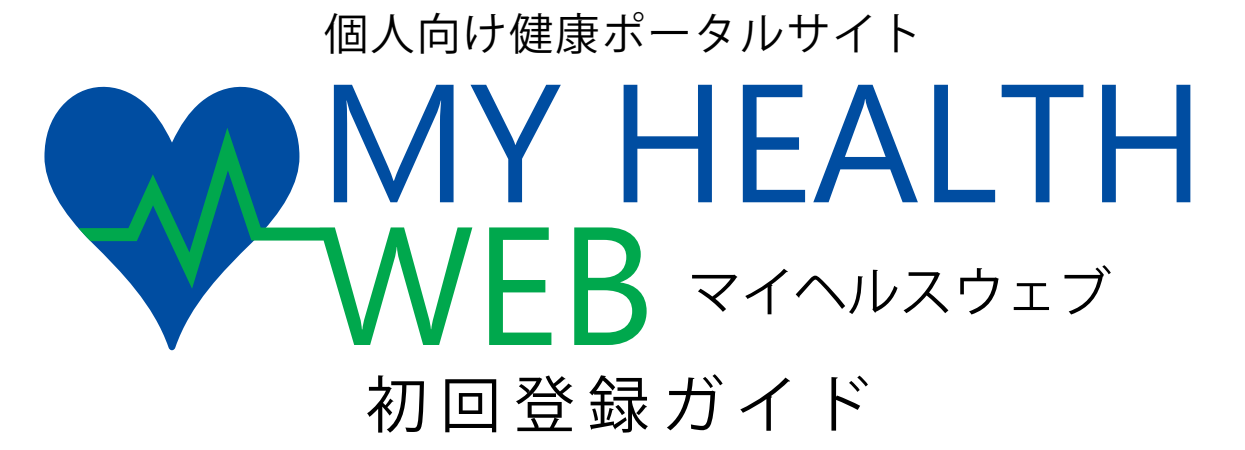

当健康保険組合では、皆様の健康づくりをサポートすると共に、皆様との双方向 コミュニケーションを可能にするためのツールとして、個人向け健康ポータルサイト 『MY HEALTH WEB』を開設しました。皆様、積極的にご活用ください。

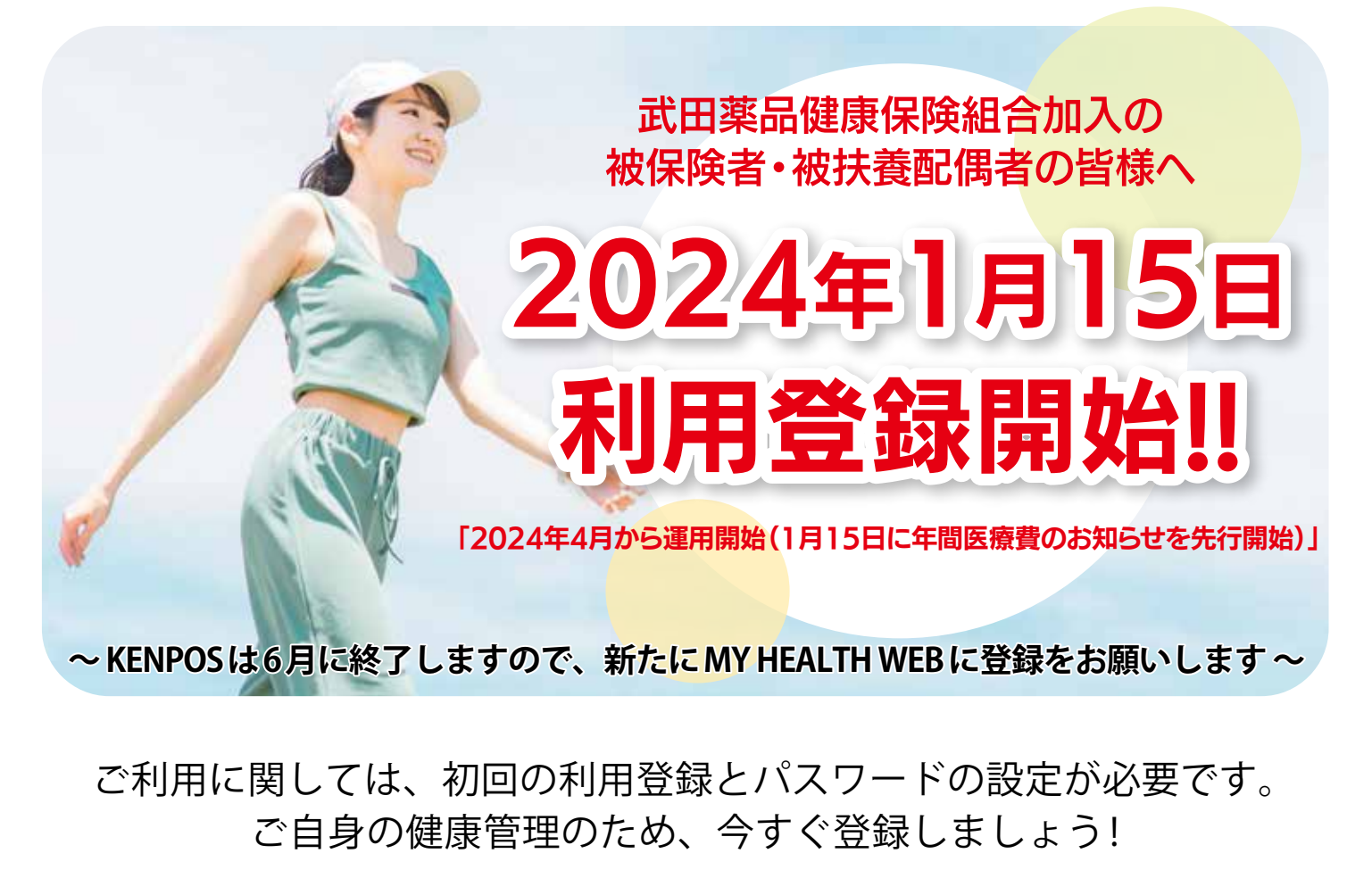

# 詳しくは次ページ以降をご覧ください。

操作方法などわからないことはこちらへご連絡ください MY HEALTH WEB ヘルプデスク TEL:03-5213-4467 (平日 9:00~17:00)

武田薬品健康保険組合

# 開設日 2024年1月15日

対象者 武田薬品健康保険組合の被保険者および被扶養配偶者 (任意継続者含む)

MY HEALTH WEB で利用できる主なコンテンツ

パソコン画面

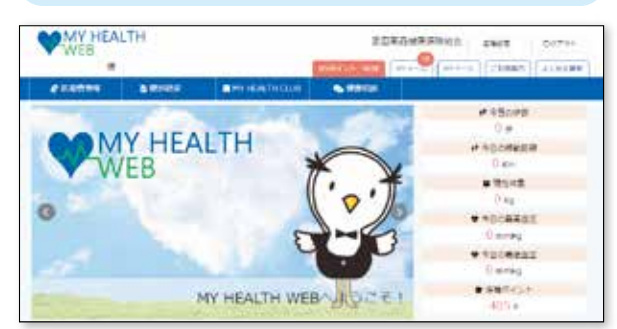

アプリ画面

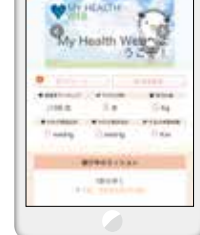

# 2024年1月から

#### 年間医療費のお知らせ

ご自身が医療機関を受診された際の医療費 明細を見ることができます。また、PDF出力し て印刷・ダウンロード保存もできます。

| Antwa                                                                                                    | -                                                                                                    | -        | - |
|----------------------------------------------------------------------------------------------------|----------------------------------------------------------------------------------------------------|----------|---|
|                                                                                                    |                                                                                                    |          |   |
|                                                                                                    | arresult                                                                                                    | 10000000 |   |
| BARRAN A                                                                                                    |                                                                                                    |          |   |
| In case in the other state                                                                                                    | a de construir de l'ante de la construir de la construir de la construir de la construir de la construir de la | 1-m      |   |
| C. M. Contraction                                                                                                    |                                                                                                    |          |   |
| and the second second se |                                                                                                    | -        | _ |
| -04.84 (sec.)                                                                                                    |                                                                                                    | 11,00    | _ |
|                                                                                                    |                                                                                                    |          |   |
| Address ( Inc.) of the lot of the                                                                                                    |                                                                                                    |          |   |
|                                                                                                    |                                                                                                    |          |   |

#### 健康情報

アスリート・著名人によるエクササイズ 動画や特集記事、管理栄養士・料理研究 家が紹介するレシピなど、さまざまな健 康情報を見ることができます。

# 2024年4月から

### 健診結果

ご自身の健診結果を過 去分にわたって見ること ができます。また、各項 目を経年グラフで見ること ができます。

| innyra. |          | •     |   |    |
|---------|----------|-------|---|----|
|         | <br>**** |       |   | 11 |
|         |          |       |   |    |
|         | <br>     |       | - | -  |
|         |          | and a |   |    |
|         |          |       |   |    |

### 歩数 / 体重等の バイタル登録

日々登録した体重や血圧、 歩数などのバイタル情報がカテ ゴリ別にわかりやすいグラフで 表示されます。また目標値を 設定することもできます。

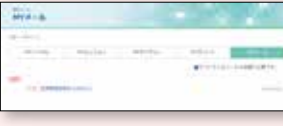

### MY メール

利用者ごとのお知らせメールを確認することができます。未読がある場合はバッジで未読件数が表示されます。

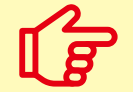

2024年度のインフルエンザの予防接種の申請はこのMY HEALTH WEBで申請を受け 付け予定ですので、皆様必ず登録してください。

# 二段階認証を採用しています 機微情報閲覧用セキュリティコード

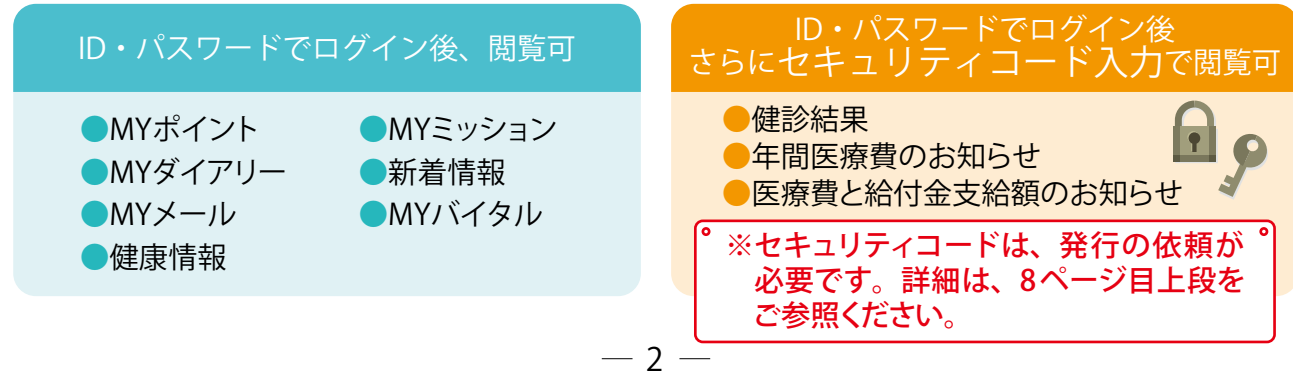

# ポイントを貯めて、アイテムと交換しましょう!

MY HEALTH WEBにアクセスしたり、バイタルに登録することでポイントを獲得することができます。獲得 したポイントに応じたアイテムと交換することができます。 ぜひ登録して、毎日アクセスし、ご自身の健康管理にお役立てください。

# 2025年度ポイント獲得の条件

| 内容                                      | 対象                                         | 条件                                                                                                    | 制限              | ポイント数              |
|-----------------------------------------|--------------------------------------------|----------------------------------------------------------------------------------------------------|-----------------|--------------------|
| 初回ログイン                                  | 本人·被扶養配偶者                                  | 初回ログイン時にポイント獲得                                                                                                    | 初回のみ            | 5,000              |
| ログイン時の<br>サイコロ                          | 本人・被扶養配偶者                                  | ログイン時にサイコロが振られ、出た目の<br>数のポイントを獲得                                                                                     | 1回/日            | 1~6                |
| バイタル登録                                  | 本人・被扶養配偶者                                  | バイタル登録(日々の体重、血圧、歩数<br>の記録等)時にポイント獲得                                                                                  | 1回/日            | 10                 |
| 行動目標<br>(ミッション)記録                       | 本人・被扶養配偶者                                  | 行動目標を記録するとポイント獲得                                                                                                    | 1回/日            | 5                  |
| 全員参加賞                                   | 本人・被扶養配偶者                                  | 毎年、4月1日時点でMY HEALTH WEBに<br>登録していればポイント獲得                                                                            | 1回/年            | 1,000              |
| <del>健診① 1</del><br><del>2021年度受診</del> | <del>被扶養配偶者限定</del><br><del>(年齡制限なし)</del> | 被扶養配偶者が健康診断を受診すると<br>ポイント獲得<br>※ポイント付与が2025年度となる場合があります<br>(付与に通常は受診日後3~6か月を要するため)                                   | <del>1日/年</del> | <del>-2,000-</del> |
| 健診①-2<br>2024~2025年度<br>連続受診            | 被扶養配偶者限定<br>(年齢制限なし)                       | 被扶養配偶者が2024年度と2025年度に<br>2年連続で健康診断を受診すると、2025年<br>度分としてポイント獲得<br>※ポイント付与が2026年度となる場合があります<br>(付与に通常は受診日後3~6カ月を要するため) | 1回/年            | 10,000             |
| 健診②<br>パート先等で受診                         | 被扶養配偶者限定<br>(40歳以上)                        | 40歳以上の被扶養配偶者がパート先等で<br>受診した健康診断の結果を当組合に提出<br>するとポイント獲得                                                               | 1回/年            | 2,000              |

# ポイントの有効期限は取得年度の年度末(3月末日)です。下の図にてご確認ください。

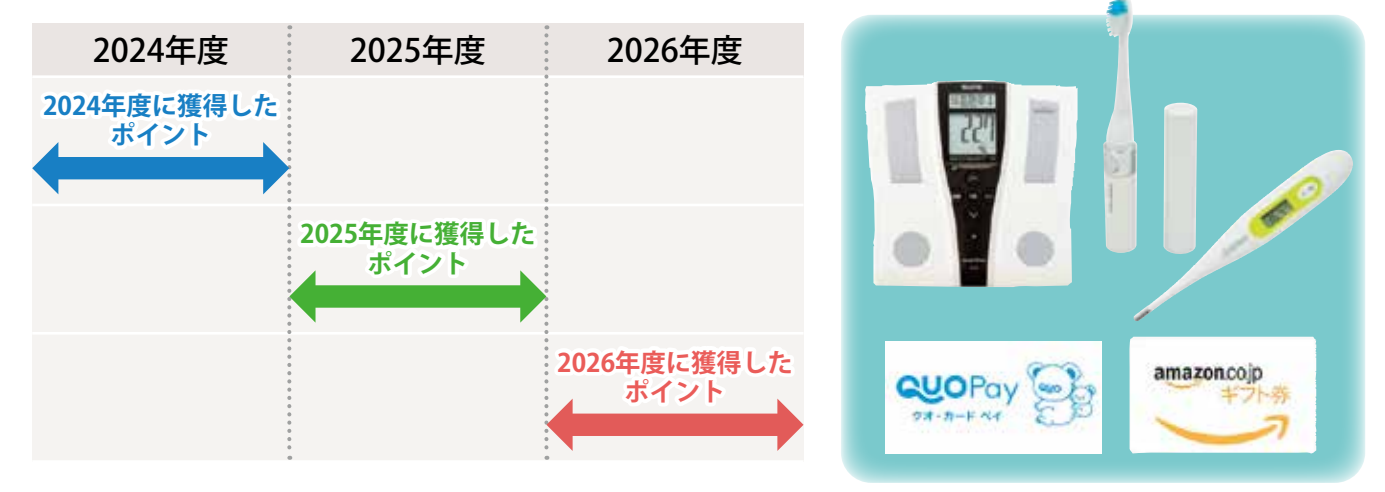

— 3 —

# MY HEALTH WEB 初回登録方法

~パソコンの場合~

# MY HEALTH WEBにアクセス

専用サイトにアクセスしてください。 https://takeda-kenpo.mhweb.jp/

※当健康保険組合のホームページにはバナーがあります。 https://www.takeda-kenpo.or.jp/

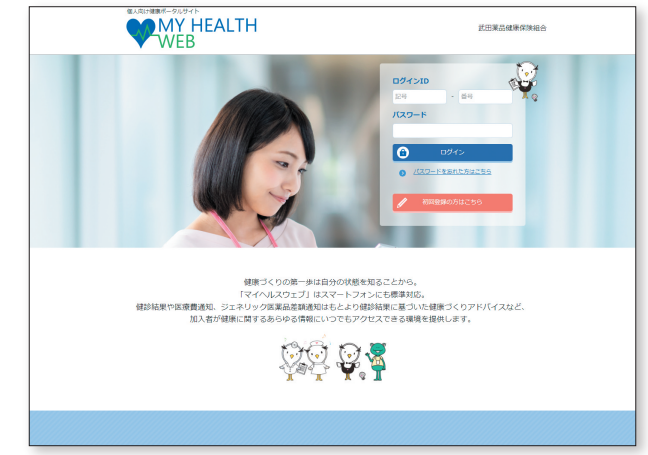

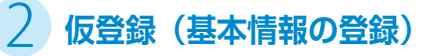

ログイン画面の「初回登録の方はこちら」をクリックしてください。

#### [入力必須項目]

**ログインID**:保険証の記号-番号 **仮パスワード**:生年月日(西暦)8桁 **氏名**:カタカナ(セイ・メイ) **メールアドレス** (本登録用URLを登録されたメールアドレス 宛に送信します)

※パスワードは1人に1つです。

※個人情報を入力することになります。職場や家族など 複数の方々で共有しているメールアドレスではなく、 個人用のメールアドレスでご登録ください。

※メールの受信設定をされている方は、「info@mhweb.jp」 「noreply@mhweb-entry.jp」からのメールが受信できる ようにしておいてください。 受信設定を行ってもメールが届かない場合は、Gmailなど の他のメールをご使用ください。 (8ページ参照)

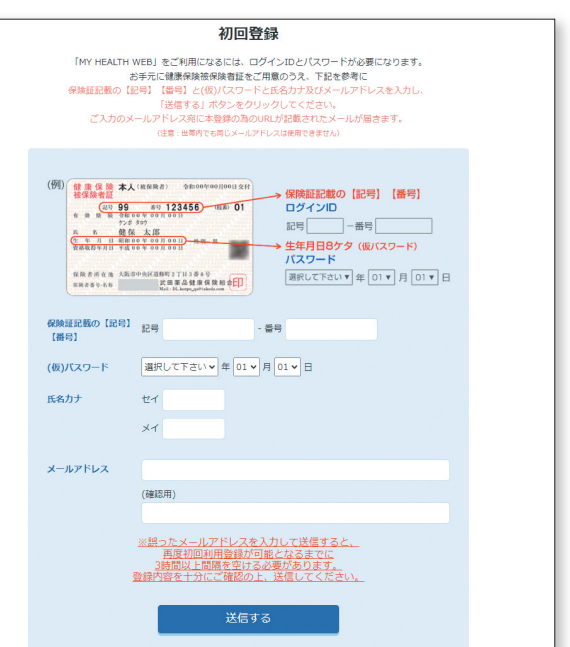

# 3 本登録(パスワードの設定)

登録したメールアドレスに届いた本登録用のURLをクリックしてください。 「新しいパスワード」の欄に任意の新しいパスワードを入力して登録が完了です。

※パスワードは「半角数字」「大文字の半角英字」「小文 字の半角英字」を1文字ずつ使用し、「8文字以上16 文字以内」で登録してください。「記号」は使用できま せん。 また、生年月日や電話番号など、他人に推測されやす い文字列は避けてください。

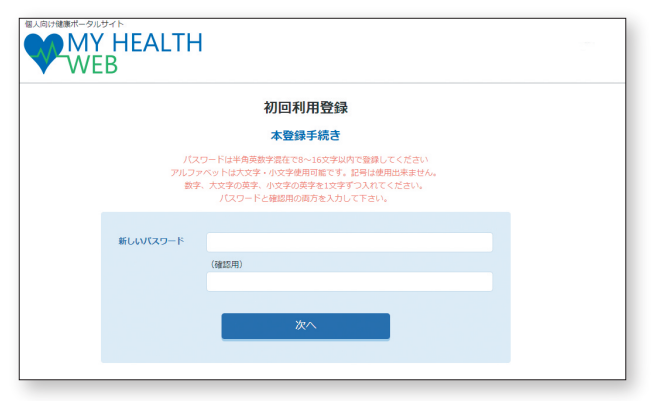

# 4 MY HEALTH WEBにログイン

ログイン画面が表示されますので、「ID」「パスワード」を入力してログインしてください。 本登録後にパスワードを忘れた場合は、ログイン画面下の「パスワードを忘れた方はこちら」をクリック してください。

パスワードやメールアドレスの変更は、ログイン後の右上にある「各種設定」から行えます。

# MY HEALTH WEB 初回登録方法

# ~スマホの場合~

### MY HEALTH WEBスマホ専用アプリをダウンロード(無料)

「iPhone」の方は「AppStore」から、「Android」の 方は「GooglePlay」から「MY HEALTH WEBアプリ を手動で検索」し、ダウンロードしてください。

※右記二次元コードを読み取るか、手動で検索してください。
※お使いになる端末ごとに初期設定が必要です。
※複数のスマホやタブレットで使用できます。
(ご利用の端末ごとに②の設定が必要になります)

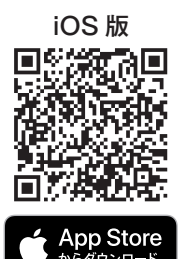

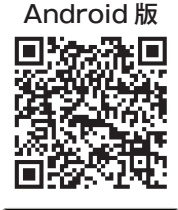

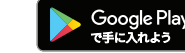

# 2 仮登録(基本情報の登録) [パソコンで登録された場合は不要です]

ダウンロード後、アプリを起動し、最初の画面では「保険者番号 (06270680)」を入力してください。 次の画面では案内に沿って以下を入力してください。

**ログインID**:保険証の記号-番号 **仮パスワード**:生年月日(西暦)8桁 氏名:カタカナ(セイ・メイ) メールアドレス (本登録用URLを登録されたメールアドレス宛に送信します)

※パスワードは1人に1つです。
 ※個人情報を入力することになります。職場や家族など複数の方々で共有しているメールアドレスではなく、個人用のメールアドレスでご登録ください。
 ※メールの受信設定をされている方は、「info@mhweb.jp」「noreply@mhweb-entry.jp」からのメールが受信できるようにしておいてください。
 受信設定を行ってもメールが届かない場合は、Gmailなどの他のメールをご使用ください。

(8ページ参照)

### 本登録(パスワードの設定) [パソコンで登録された場合は不要です]

登録したメールアドレスに届いた本登録用のURLをクリックしてください。

「新しいパスワード」の欄に任意の新しいパスワードを入力して登録が 完了です。

※パスワードは「半角数字」「大文字の半角英字」「小文字の半角英字」を1文字ずつ 使用し、「8文字以上16文字以内」で登録してください。「記号」は使用できません。 また、生年月日や電話番号など、他人に推測されやすい文字列は避けてください。

| 初回登録                                           |
|------------------------------------------------|
| MY HEALTH WEB」をご利用になるには、ログインIDとパスワード           |
| 必要になります。                                       |
| 手元に健康保険被保険者証をご用意のうえ、下記を参考に                     |
| 険証記載の【記号】【番号】と(仮)パスワードと氏名力ナ及びメール               |
| ドレスを入力し、                                       |
| 送信する」ボタンをクリックしてください。                           |
| 入力のメールアドレス宛に本登録の為のURLが記載されたメールが届               |
| ます。                                            |
| 主意:世帯内でも同じメールアドレスは使用できません)                     |
|                                                |
| (例) # 於 注意 本人 (ANA #1 ) SERVICE AND            |
| (1) 99 ×123456 mm 01 ログインID                    |
|                                                |
| ◆生年月日8ケタ (低パスワード)<br>パスワード                     |
|                                                |
| An Responsible Contraction                     |
|                                                |
| MARINO 440 110 11 114 111                      |
| 12号 - 番号                                       |
| distance in                                    |
| (仮)パスワート                                       |
| 選択して下さい 🖌 年 01 🖌 月 01 🖌 日                      |
| E@hi                                           |
| INR/JJ                                         |
| セイ                                             |
|                                                |
| X1                                             |
|                                                |
| メールアドレス                                        |
|                                                |
|                                                |
| (1+17.02)                                      |
| (1852/15)                                      |
|                                                |
|                                                |
| ※誤ったメールアドレスを入力して送信すると、                         |
| <u>用度初回利用登録か可能となるまでに</u><br>3時期以上期隔を空ける必要があります |
| 登録内容を十分にご確認の上、送信してください。                        |

| 初回利用登録                                                                                                    |  |  |  |
|----------------------------------------------------------------------------------------------------|--|--|--|
| 本登録手続き                                                                                                    |  |  |  |
| パスワードは半角英数学温在で8~16文字以内で登録して<br>ください。アルファペットは大文学・小文学使用可能です。<br>18号は使用出来せん。数子、文学の英字、小文字の<br>英字を1文字ずつ入れてください。<br>パスワードと確認用の両方を入力して下さい。 |  |  |  |
| 新しいパスワード                                                                                                    |  |  |  |
| (確認用)                                                                                                    |  |  |  |
| 100 (10 )                                                                                                    |  |  |  |
| 次へ                                                                                                    |  |  |  |
|                                                                                                    |  |  |  |
| <ul> <li>ログインページ</li> </ul>                                                                                                    |  |  |  |

# 4 MY HEALTH WEBにログイン

ログイン画面が表示されますので、「ID」「パスワード」を入力してログインしてください。 本登録後にパスワードを忘れた場合は、ログイン画面下の「パスワードを忘れた方はこちら」をクリック してください。

パスワードやメールアドレスの変更は、ログイン後の右上にある「各種設定」から行えます。

### くかんたんログインの設定方法> 本登録終了後、スマホアプリの場合は「ログイン ID」「パスワード」を省略して、かんたんにログイン することができます

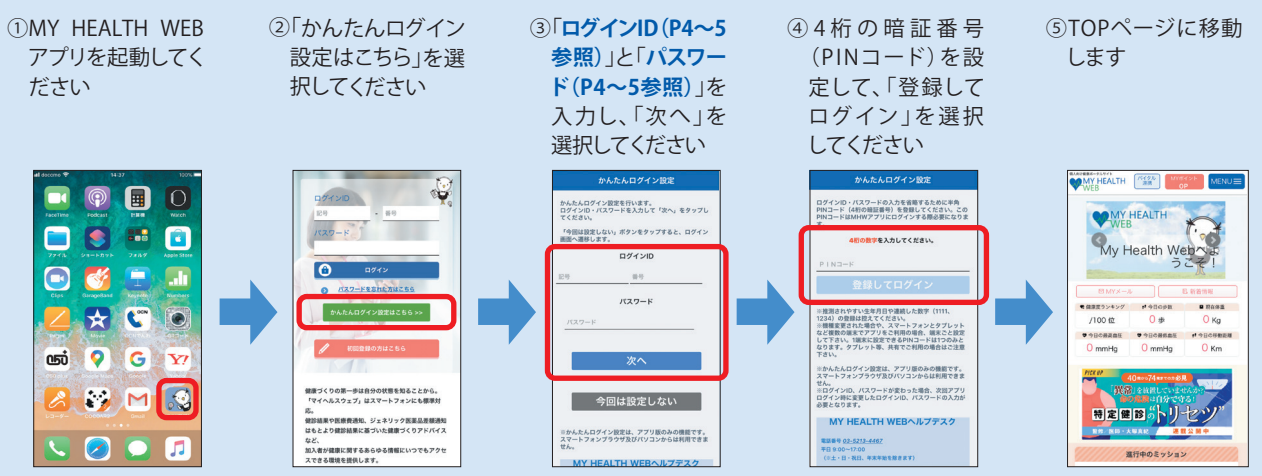

#### ※2回目以降は、4桁のPINコードを入力するだけでログインできます。

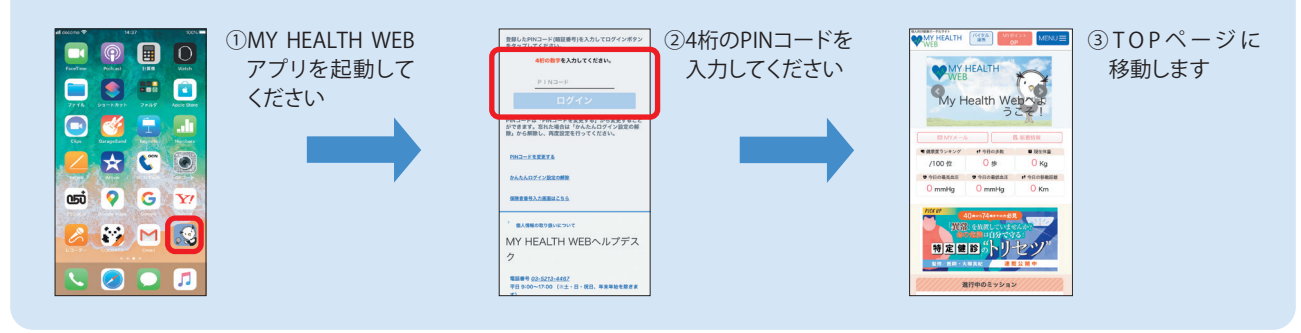

# アプリ通知&ヘルスケアアプリと バイタルデータの連携設定方法

マイヘルスウェブアプリで通知設定を行うと、健康情報更新時や健保からの お知らせをプッシュ通知で受信することができます。 また、歩数計測の機能がついているスマートフォンでは、計測された歩数や 移動距離などの連携ができます。マイヘルスウェブアプリ起動後にデータ を取り込み、MYバイタルに記録します。

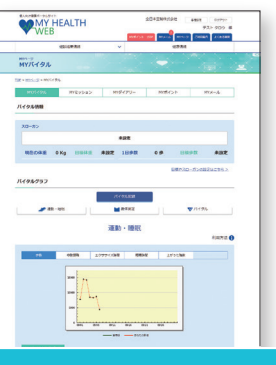

#### 通知設定 <iPhoneの場合> (♥) "ヘルスケア" <Androidの場合> 💓 "Google Fit" 初めてアプリを起動すると、 Android端末では、通知の初期設定がオンになっています。 通知設定のダイアログが 表示されます。

— 6 —

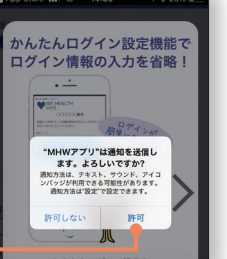

通知を許可する場合は

「許可」をクリック

この設定は、端末の「設定」から変更することができます。

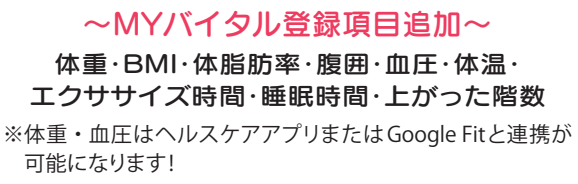

# バイタルデータの連携について

スマホアプリに記録された歩数や血圧などのヘルスケアデータを、過去最大30日分 「MYバイタル」 に記録・ 更新することができます。記録・更新は任意のタイミングで行います。

### iPhone の場合

※すでにMHWアプリをお使いの方は、「ヘルスケア」アプリを起動して⑦以降の作業を行ってください

- ① 「MHW アプリ」をインストール
- ② インストール後、「MHW アプリ」を起動
- ③ 保険証記載の【保険者番号(06270680)】を入力して送信
- ④ 通知設定のダイアログが表示されるので、任意で設定を行う
- ⑤ 画面の指示に従って「かんたんログイン」の設定を行う
- ⑥「かんたんログイン」設定後、「登録してログイン」を選択すると 設定完了のダイアログが表示されるので、「MYページへ」を選択
- ⑦ 自動的に「ヘルスケア」アプリが起動されるので、「すべてのカテゴリをオン」「すべてをオンにする」等を選択した後 「許可」(機種によっては表示なし)を選択
- ⑧「ヘルスケア」アプリとの連携設定が完了し、ヘルスケアデータが取得される

### Android の場合

#### <初めてアプリを使う場合>

- ① [MHW アプリ] をインストール
- ② インストール後、端末の「Google Fit」を起動 (端末に入っていない場合はダウンロードしてください)
- ③ 使用するアカウントを選択し、「(アカウント名) で続行」 を選択
- ④ 画面の指示に従って設定を行い完了させる
- ⑤ 設定完了後、画面右下の「プロフィール」を選択 表示されたら、上部の「設定(歯車マーク)」を選択
- ⑥「記録の設定」の「アクティビティの記録」と「位置情報の使用」をオンにする

#### <すでにアプリを入れて使用している場合>

※再度初期設定をする必要があります

- ※「かんたんログイン」を設定している場合は、設定が解除されます ので、ストレージの消去後に再設定を行ってください ※ストレージを消去しても、MHW内のデータは削除されません
- ① 端末の「設定」から「アプリと通知」を選択
- アプリの一覧から「MHWアプリ」を選択
- ③ [ストレージ] を選択
- ④「ストレージを消去」を選択

#### <共诵>

- ⑧保険証に記載の【保険者番号(06270680)】を 入力して送信
- © 画面に従って「かんたんログイン」の設定を行う
- ①「かんたんログイン」設定完了後、「登録してログイン」を選択 設定完了のダイアログが表示されたら「MYページへ」を選択
- ⑥ アカウント選択のダイアログが表示されるので、「Google Fit」で 設定したアカウントを選択
- ① 位置情報とセンサーデータへのアクセスを「許可」し、設定が完了

「MHW アプリ」でログインすると ※ダイアログでは下記が選択できます。 「バイタルデータ(歩数等)連携確認 ダイアログ <sup>(※)</sup>」が表示されます (1日1回/当日初回ログインのみ)

【連携する】 【今は連携しない】 【次からは表示しない】

— 7 —

初回はヘルスケアデータの取得に時間 がかかる場合があります 位置情報・センサーデータは、移動 距離を取得するために必要となります

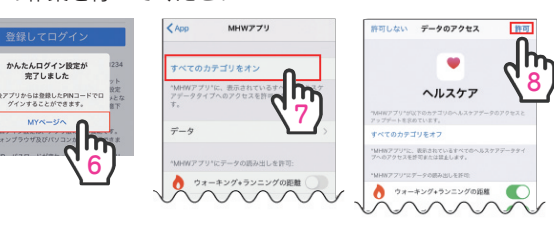

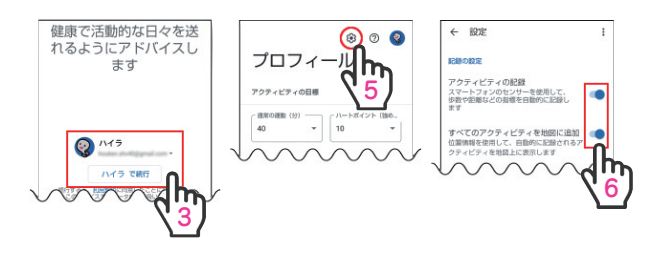

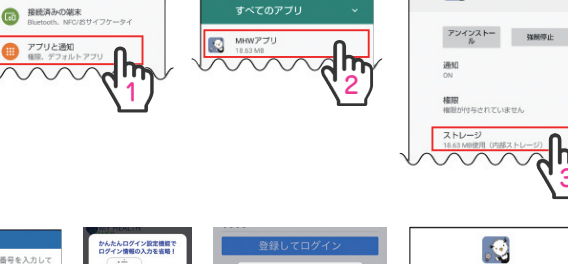

MHWアプリ インストール演算

アプリ情報

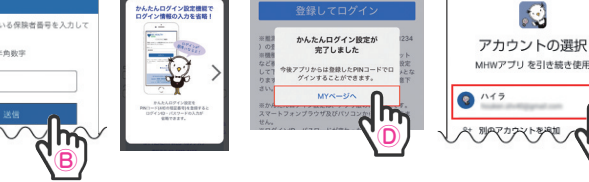

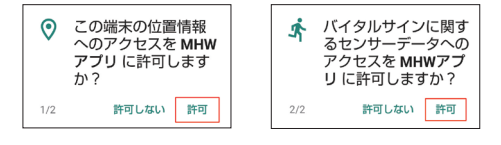

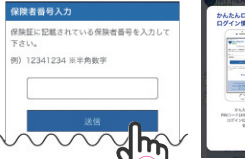

ネットワークとインターネット WiFi、モバイル、データ使用量、デザ

# セキュリティコードの発行について

MY HEALTH

セキュリティコート

セキュリティコード入力

tiopct

tz

0 TOP/(--)

2ページ下に掲載のコンテンツ(健診結果、年間医療費のお知らせ、医療費と給付金支給額のお知らせ)を利用するためには、 機微情報閲覧用セキュリティコードが必要です。

セキュリティコード発行方法は、ログイン後にMYデータ内の

- ●健診結果
- ●年間医療費のお知らせ
- ●医療費と給付金支給額のお知らせ

のいずれかのコンテンツを初めてクリックすると、 下記ボタンが表示されます。

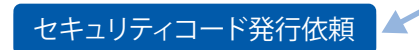

ボタンをクリックしたのち、健康保険組合から郵送いたします。お届けには、約7日 必要となります。到着までしばらくお待ちください。

14日以上経過してもお手元に届かない場合は、ヘルプデスクへお問い合わせをお願い します。

医療費控除で必要な書類はここからダウンロードできます。

セキュリティコードの取得には時間がかかりますので、確定申告をされる2週間前に は発行依頼を行ってください。

# その他注意事項

#### 仮登録する際のメールアドレスについて

ご利用中のメール設定によっては「迷惑メールフォルダ」などに振り分けられている可能性もあります。ご登録のメールアドレスが間違っていないのに届かない場合は、「迷惑メールフォルダ」を確認して振り分けの設定を行ってください。

とくに携帯電話会社のキャリアメールアドレス「.ne.jp」をご利用の場合、迷惑メールフィルタやパソコンメール受信制限の設定によりメールを受信できない可能性があります。

「info@mhweb.jp」「noreply@mhweb-entry.jp」のドメインが受信できるように設定してください。

※詳しくは携帯電話会社のサイトにてご確認ください。

※各携帯電話会社では、迷惑メール対策でメール受信の制限が厳しくなっています。キャリアメールアドレスでのご登録は推奨しておりません。

キャリアメールアドレスでご登録される場合は、必ず受信設定を行ってください。

※受信設定を行ってもメールが届かない場合は、別のメールアドレスをご登録ください。

#### MY HEALTH WEB ご利用時の注意事項

|                  | オペレーティングシステム(OS) | ウェブブラウザ                                   |  |
|------------------|------------------|-------------------------------------------|--|
| パソコン             | Windows 10 以降    | ・Microsoft Edge 最新版<br>・Google Chrome 最新版 |  |
|                  | Mac OS 10.14 以降  | Safari最新版                                 |  |
| スマートフォン<br>タブレット | iOS 13 以降        | 各OSで標準搭載されている<br>ブラウザ                     |  |
|                  | Android 9 以降     |                                           |  |

#### 推奨環境

MY HEALTH WEBは、パソコン・スマートフォン・タブレットからご利用いただけます。

ご利用の際は、左記の推奨環境でご覧ください。 利用規約

#### 利用規約

MY HEALTH WEBの利用内容・ご利用にあたっての禁止事項 など利用条件を定めたものです。利用規約はサイト内にあり ますので内容をご確認ください。

#### 個人情報の取り扱い

被保険者等の個人情報の取り扱いについては、当健康保険組合の個人情報保護管理規程に基づき、ホームページに公表しているほか、MY HEALTH WEBサイト内にプライバシーポリシー(個人情報保護に関する基本方針)を掲載しています。

下記の他社登録商標・商標をはじめ、記載の会社名、システム名、製品名は各社の登録商標または商標です。なお、本文中では、TM、(R)マーク等は明記しておりません。

※Apple、Apple ロゴ、iPad、iPhone、Safariは、米国及び他の国々で登録された Apple Inc.の商標です。

※iPhone商標は、アイホン株式会社のライセンスに基づき使用されています。
 ※iOS商標は、Cisco Systems, Inc.のライセンスに基づき使用されています。
 ※App Storeは、Apple Inc.のサービスマークです。

※Google 、Android 、Google Chrome、Google Play は、Google Inc. の 商標です。

※Google PlayおよびGoogle Playロゴは、Google LLCの商標です。
※Windows、Windows Edgeは、米国Microsoft Corporationの米国及び その他の国における登録商標です。

※Windowsの正式名称は、Microsoft Windows Operating Systemです。

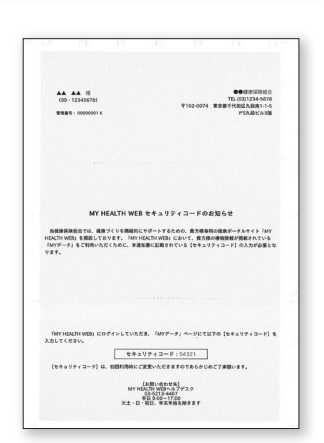

セキュリティコード通知書(サンプル)